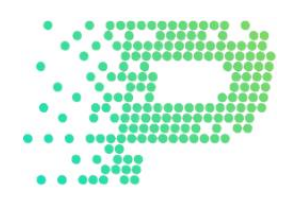

## REGISTRIERUNG

# UND ERWERB VON TERAHASH

## **1. REGISTRIERUNG BEI PROFITSAVE**

Nach einem Klick auf **Sign Up** auf <u>www.profitsave.io</u> die entsprechenden Informationen eintragen und anschließend auf **Register** klicken.

| Affiliate part | ner (optional)                            |                               |  |
|----------------|-------------------------------------------|-------------------------------|--|
| Telegram ID    | (optional)                                |                               |  |
| Username       |                                           |                               |  |
| E-mail         |                                           |                               |  |
| Afghanistan    |                                           |                               |  |
| Password       |                                           |                               |  |
| Confirm pass   | sword                                     |                               |  |
| Ich bin ke     | in Roboter.<br>Datenschutzerklärung - Nut | reCAPTCHA<br>zungsbedingungen |  |
| Registe        |                                           |                               |  |

Sofern ein Empfehlungslink genutzt wurde, ist das Feld Affiliate partner bereits ausgefüllt. Andernfalls leer lassen, genauso wie die Telegram ID, sofern diese nicht bekannt ist. Beides sind optionale, nicht verpflichtende Felder.

Bitte auf die richtige Schreibweise der E-Mail achten, damit die E-Mail zur Bestätigung der Registrierung ordnungsgemäß erhalten wird. Nach der Auswahl des Landes und des frei wählbaren, sicheren Passwortes, das nochmals zu bestätigen ist, ist das Kreuz bei "Ich bin kein Roboter" noch zu setzen.

Nach Erhalt der E-Mail ist der angegebene Link anzuklicken, um den Account zu aktivieren.

## 2. LOGIN BEI PROFITSAVE

Nach der erfolgreichen Registrierung mit der E-Mailadresse und dem zuvor gewählten Passwort unter <u>https://www.profitsave.io/Account/Login</u> (bzw. rechts oben auf der Website unter **Log In**) anmelden.

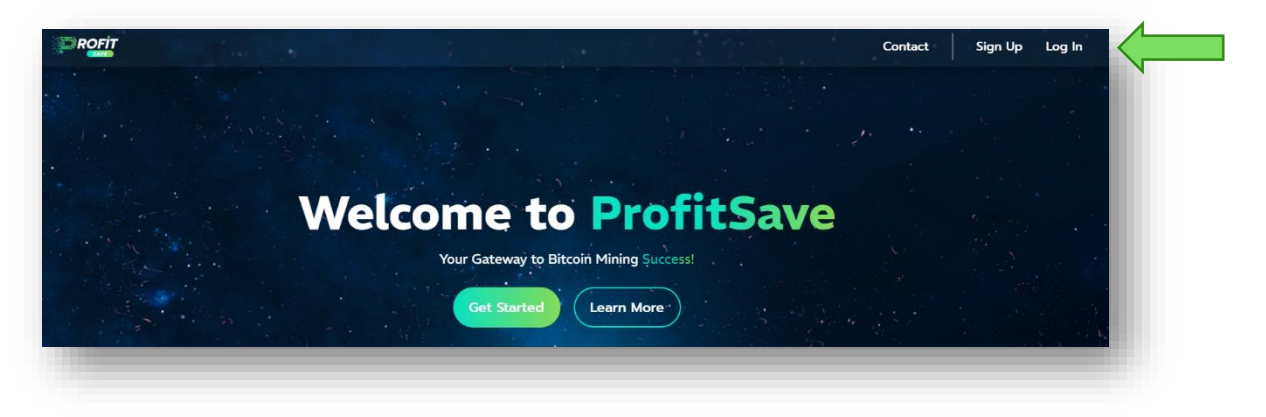

## **3. EINZAHLUNG**

Nach dem Einloggen wird das Dashboard von ProfitSave angezeigt. Um Terahash erwerben zu können, ist eine Einzahlung notwendig. Diese kann entweder per Klick auf **Make deposit** (rechts) oder im Menü unter **REFILL BALANCE** (links) vorgenommen werden.

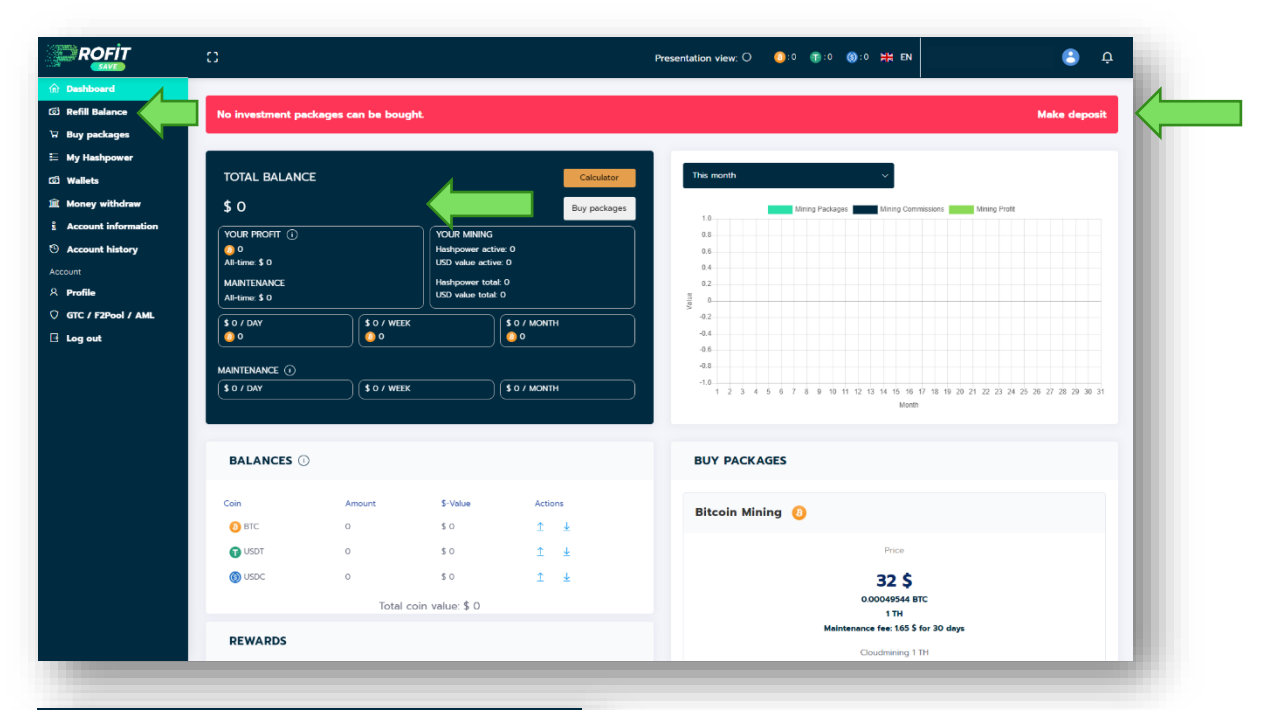

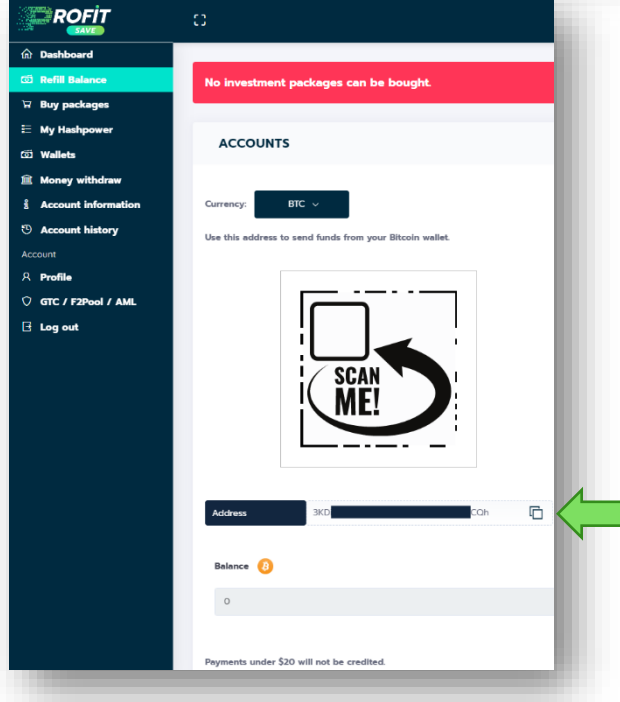

Nach Auswahl der entsprechenden Kryptowährung und ggf. des Netzwerks, kann entweder der QR-Code als Empfangsadresse genutzt werden oder die Kryptoadresse, die unterhalb des QR-Codes angezeigt wird. Die Kryptoadresse kann mittels des Symbols leicht in die Zwischenablage kopiert werden.

ACHTUNG: Die korrekte Auswahl des Netzwerkes ist entscheidend, damit die Kryptowährung auch korrekt bei ProfitSave empfangen werden kann.

Auf der nachfolgenden Seite wird der Prozess mit Hilfe der sicheren, einfachen und günstigen Exchange <u>www.wickie.io</u>, die wir für sämtliche Transaktionen empfehlen, dargestellt.

|              | Payments & transfers  | Currency exchange  Accounts Savings  Settings      |
|--------------|-----------------------|----------------------------------------------------|
|              | AT                    | New Account     Add Funds     Transfer Money       |
| History Temp | lates To another user | European To my account Crypto Drafts Direct Debits |
|              |                       | Cryptocurrency transfer                            |
|              | -                     | From account                                       |
|              | ₿                     | (5) USDC ERC20<br>89043295388 • USDC (ERC20) 137 * |
|              |                       |                                                    |
|              |                       | You send (5) USDC -                                |

Bei wickie ist im Menü Payments & transfers im Reiter Crypto die entsprechende Währung auszuwählen, in diesem Beispiel USDC.

Angezeigt wird dort direkt das Ethereum Netzwerk mit ERC20, daher ist auch bei ProfitSave als Empfänger der Transaktion das ERC20 Netzwerk auszuwählen!

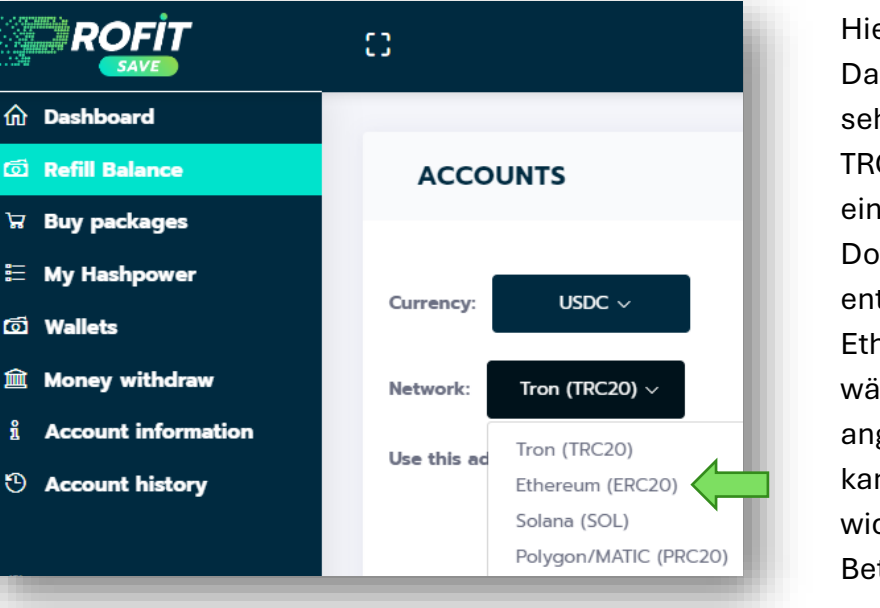

Hier ist die beispielhafte Darstellung für USDC zu sehen. Standardmäßig ist TRC20 eingestellt und nach einem Klick auf das Drop-Down-Menü kann das entsprechende Netzwerk Ethereum (ERC20) ausgewählt werden. Die angezeigte Kryptoadresse kann anschließend in wickie nach Auswahl des Betrags eingefügt werden.

Je nach Wahl und Auslastung des entsprechenden Netzwerkes, ggf. auch der Wahl der Versandgeschwindigkeit benötigt der Empfang der versandten Kryptowährung wenige Minuten bis zu (in der Regel) wenige Stunden.

Nach dem Eingang der Kryptowährung, wird die entsprechende Höhe bzw. der entsprechende Wert auf dem Dashboard unter **BALANCES** dargestellt und kann für den Erwerb der Hashpower genutzt werden.

## 4. ERWERB VON TERAHASH

Unter dem Menüpunkt **BUY PACKAGES** kann die gewünsche Anzahl an Terahash erworben werden. Hierzu die zuvorige Kryptowährung auswählen, über die der entsprechende Gegenwert in USD transferiert worden ist, und anschließend auf **Buy** klicken.

|                       | 0                   | Presentation view: O 🛛 🙆             |
|-----------------------|---------------------|--------------------------------------|
| n Dashboard           |                     |                                      |
| 🖾 Refill Balance      | BUY PACKAGES        |                                      |
| 🗑 Buy packages        |                     |                                      |
| E My Hashpower        | PACKAGES CALCULATOR |                                      |
| ග් Wallets            |                     |                                      |
| 🟛 Money withdraw      |                     |                                      |
| å Account information |                     |                                      |
| () Account history    | Bitcoin Mining 🕧    |                                      |
|                       |                     |                                      |
|                       |                     | Price                                |
|                       |                     | 32 \$                                |
|                       |                     | 0.00049328 BTC                       |
|                       |                     | 1 TH                                 |
|                       |                     | Maintenance fee: 1.65 \$ for 30 days |
|                       |                     | Cloudmining 1 TH                     |
|                       |                     | Payment currency:                    |
|                       |                     | втс у                                |
|                       |                     |                                      |
|                       |                     | Buy                                  |
|                       |                     |                                      |

Anschließend kann die entsprechende Anzahl an Terahash (in 1-Terahash-Schritten) eingegeben werden; entweder über die Plus-Taste oder direkt über die Eingabe der Zahl im entsprechenden Feld. Die Angaben auf der Folgeseite sowie die unten angegebenen Hinweise sind **vor** dem Erwerb bzw. dem Klick auf Buy zu beachten. Ausführlich können die Hinweise im Menü unter GTC / F2Pool / AML nachgelesen werden. Es gelten die Allgemeinen Geschäftsbedingungen, die auf der offiziellen Website zu finden sind (www.profitsave.io/Home/TermsAndCondition).

| ROFIT                      |                | Buy package 🔞                                                                                                    |                                                                                                    | • |
|----------------------------|----------------|----------------------------------------------------------------------------------------------------|----------------------------------------------------------------------------------------------------|---|
| n Dashboard                |                |                                                                                                    | <b>T</b> 11                                                                                                    |   |
| 🗇 Refill Balance           | BUY PACKAGES   | Selected payment currency:                                                                                                    | lether                                                                                                    |   |
| 7 Buy packages             |                | Enter quantity:                                                                                                    | Package value                                                                                                    |   |
| My Hashpower               |                | - 1 + 🧹                                                                                                    | 32                                                                                                    |   |
| ) Wallets                  |                | Malatanansa Eso 30 daus                                                                                                    | Maintenance Fee Value                                                                                                    |   |
| Money withdraw             |                | Maintenance ree 50 days                                                                                                    | Maintenance ree value                                                                                                    |   |
| Account information        |                | 1                                                                                                    | 103                                                                                                    |   |
| Account history            | Bitcoin Mining |                                                                                                    | Refill balance                                                                                                    |   |
| Dittor                     |                | Total: 33.65 USDT                                                                                                    | Close Buy                                                                                                    |   |
| ccount<br>R <b>Profile</b> |                | 1 "Final Transaction Palley". According to our terms and con<br>be certain of their decision before making a payment, as the<br>possible to terminate the contract. In this case, 80% of the p<br>refund for maintenance is excluded.                                              | ditions, all completed purchases are final and non-refundable. Customers should therefore<br>are it no option for carcellation or refund in the first 12 month. After 12 month it will be<br>profitate price will be refunded, minus any BTC already included converted into dollars. A                                                               |   |
| ) GTC / F2Pool / AML       |                | <ol> <li>"Disclaimer for External Risks". We are not liable for any o<br/>limited to, natural phenomena such as earthquakes, floods, a<br/>well as positival and extiliant asset. This clause visualizes that</li> </ol>                                                           | damage or losses caused by events beyond our control. These events include, but are not<br>and extreme weather conditions, governmental interventions, city-level power outages, as<br>with information intervents in bound or as onlines of information.                                                                                             |   |
| 🗄 Log out                  |                | Variability in Mining Efficiency*: Our cloud mining service<br>network stability and overall mining performance. Therefore,                                                                                                    | es are subject to natural fluctuations in efficiency, influenced by various factors including<br>we cannot guarantee a consistently uniform service.                                                                                                    |   |
|                            |                | 4 "Revenue Estimates". Our statements regarding potential<br>excluding pool fees. These estimates serve merely as a guide<br>Bitcon network's fees, actual results may vary We make no<br>estimates. This reformulation conveys the essential informatis<br>provided formulations. | earnings are based on the product's prior and historical average daily production values,<br>is and should not ha seen as a guarantee. Due to market fluctuations and changes in the<br>promisers reparating the process manuted Befacies produced or the accuracy of our<br>on and warnings to custamers without directly relying on the originally. |   |
|                            |                |                                                                                                    | Buy                                                                                                    |   |
|                            |                |                                                                                                    |                                                                                                    |   |

Es gibt keinen Mindestwert an Terahash, die erworben werden müssen. Bereits ab 1 TH ist der Einstieg ins Bitcoin-Mining möglich!

Mit der gewünschten Anzahl an Terahash werden gleichzeitig die Maintenancekosten für die ersten 30 Tage erworben. Die **Maintenancekosten** sind Ausgaben, die mit dem Betrieb und der Aufrechterhaltung der Mining-Hardware und Mining-Infrastruktur verbunden sind. Enthalten sind u.a. Ausgaben für den Strom, Infrastrukturkosten, Wartung und Reparatur, Hosting, Logistik, Abrechnung und Personalkosten.

Die Maintenancekosten betragen im Monat pro Terahash aktuell 1.65 USD (siehe Grafik zuvor). Bei einem Erwerb von 10 Terahash fallen somit monatlich Maintenancekosten in Höhe von 16.50 USD an.

#### Beispiel bei einem Erwerb von 250 Terahash

Der Erwerb von 250 Terahash kostet 8.000 USD zzgl. 250 x 1.65 USD für die Maintenancekosten, somit insg. 8.412,50 USD.

## **5. AKTIVIERUNGSZEIT**

Nach dem Erwerb der gewünschten Anzahl an Terahash beginn die Aktivierungszeit von 30 Tagen zu laufen. Die noch verbleibende Zeit wird in der Spalte **Run time** angezeigt.

| n Dashboard           |                                                |            |           |         |                   |               |             |          |
|-----------------------|------------------------------------------------|------------|-----------|---------|-------------------|---------------|-------------|----------|
| ති Refill Balance     | MY HASHPOWER                                   |            |           |         |                   |               |             |          |
| ੇਸ Buy packages       |                                                |            |           |         |                   |               |             |          |
| 🗄 My Hashpower        | Reinvest percent: ()                           | Change     |           |         | Reinvest Affiliat | e Commission: |             |          |
| ග් Wallets            |                                                | Change     |           |         | Bitcoin           | 50%           |             |          |
| 🟛 Money withdraw      | Saved balance for next reinvest. U BTC (U USD) |            |           |         | letner            |               | 100%        |          |
| n Account information |                                                |            |           |         | USD Coin          |               | 100%        |          |
| O Account history     | Package name                                   | Purchased  | Activated | Status  | Quantity          | BTC Value     | Amount (\$) | Run time |
|                       | Bitcoin Mining (Cloudmining 1 TH)              | 10/14/2024 |           | Pending | 1                 | 0.00049328    | 32          | -27      |

Nach Ablauf der Aktivierungszeit, am 31. Tag, beginnt das Bitcoin-Mining. Die Erträge werden täglich im **DASHBOARD** grafisch dargestellt und sind im Menü **ACCOUNT HISTORY** einsehbar. Die Maintenancekosten sind für die ersten 30 Tage ab Beginn des Mining bereits mit dem Erwerb der Hashpower beglichen. Danach werden sie täglich vom Bestand abgezogen.

#### Zeitliche Darstellung:

- 1. 30. Tag: Aktivierungszeit, keine Mining-Erträge, keine Maintenancekosten
- 31.-60. Tag: Mining-Erträge werden täglich gutgeschrieben, Maintenancekosten wurden bereits beglichen mit dem Erwerb der Hashpower
- Ab 61. Tag: Mining-Erträge werden täglich gutgeschrieben, Maintenancekosten täglich aus dem Balance-Guthaben abgezogen

### **6. FINANZIERUNG DER MAINTENANCEKOSTEN**

Da vom 31. – 60. Tag Erträge aus dem Bitcoin-Mining generiert werden, könnten die Maintenancekosten ab dem 61. Tag aus diesem Bitcoin-Guthaben entnommen werden. Der absolute Wert in Bitcoin und der Wert in USD wird im **DASHBOARD** unter **BALANCES** dargestellt.

|                     | 0                       |                                            |                                                |                              |
|---------------------|-------------------------|--------------------------------------------|------------------------------------------------|------------------------------|
| Dashboard           |                         |                                            |                                                |                              |
| ගි Refill Balance   |                         |                                            |                                                |                              |
| ਸ Buy packages      | TOTAL BALAN             | ICE                                        |                                                | Calculator                   |
| ≣ My Hashpower      | \$ 3228.97              |                                            |                                                | Buy package                  |
| ගි Wallets          | YOUR PROFIT ()          |                                            | YOUR MINING                                    |                              |
| Money withdraw      | All-time: <b>\$</b> O   |                                            | Hashpower active: 0<br>USD value active: 0     |                              |
| Account information | MAINTENANCE             |                                            | Hashpower total: 0                             |                              |
| ③ Account history   | All-time: \$ 0          |                                            | USD value total: 0                             |                              |
| Account             | \$ 0 / DAY              | \$ 0 / WEEK                                | S (                                            | 0 / MONTH                    |
| R Profile           |                         |                                            |                                                |                              |
| GTC / F2Pool / AML  | MAINTENANCE ()          |                                            |                                                |                              |
|                     |                         |                                            | C                                              |                              |
|                     |                         |                                            |                                                |                              |
|                     | BALANCES                | 0                                          |                                                |                              |
|                     | BALANCES                | Ū                                          |                                                |                              |
|                     | Coin                    | 1)<br>Amount                               | \$-Value                                       | Actions                      |
|                     | Coin<br>O BTC           | Amount<br>0.04397895                       | \$-Value<br>\$ 2830.12                         | Actions<br>Î ±               |
| _                   | Coin<br>O BTC<br>O USDT | Amount<br>0.04397895<br>398.940792         | \$-Value<br>\$ 2830.12<br>\$ 398.69            | Actions<br>Î ±<br>Î ±        |
| _                   | Coin<br>O BTC<br>O USDT | Amount<br>0.04397895<br>398.940792<br>0.16 | \$-Value<br>\$ 2830.12<br>\$ 398.69<br>\$ 0.16 | Actions<br>Î ±<br>Î ±<br>Î ± |

Inwiefern es sinnvoll ist, dies zu tun, obliegt der jeweils eigenen Strategie, die mit dem Bitcoin-Mining verfolgt wird.

Sofern es die Strategie ist, eine maximale Anzahl an Bitcoin bzw. Satoshi zu generieren, dann sollten die Maintenancekosten separat beglichen werden.

Die Maintenancekosten könnten dabei im Voraus z.B. monatlich in Form von USDC von der Exchange wickie zu ProfitSave transferiert werden (analog der Vorgehensweise unter 3. Einzahlung). Natürlich könnte auch ein größerer Betrag (z.B. für 3-4 Monate im Voraus) transferiert werden. Die monatlich anfallenden Maintenancekosten können in der Übersicht (siehe Rechteck) eingesehen werden.

Sollte unter BALANCES kein Bestand bei den Kryptowährungen USDC bzw. USDT vorhanden sein, wird - zum täglichen Begleichen der Maintenancekosten - der entsprechende Gegenwert in USD aus dem Bitcoin-Bestand entnommen. ACHTUNG: Dies führt zu einer Reduzierung der absoluten Anzahl an Bitcoin bzw. Satoshi.

## 7. REINVEST & TUTORIALS

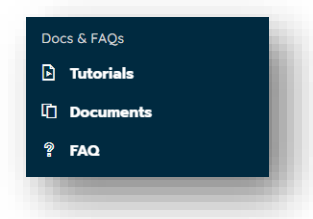

Im Menü **MY HASHPOWER** kann eine Reinvest-Möglichkeit eingestellt und genutzt werden. Eine Erklärung, wie der Reinvest genutzt werden kann, welche weiteren Einstellungsmöglichkeiten es noch gibt und die Funktionsweise der verbleibenden Menüpunkte sind im Menü **DOCS & FAQS** in Form von Tutorial-Videos, Dokumenten und FAQs erhältlich bzw. ersichtlich.